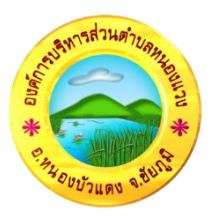

## ขั้นตอนการลงทะเบียนการเข้าใช้งานระบบ e-Service สำหรับบริการประชาชน องค์การบริหารส่วนตำบลหนองแวง อำเภอหนองบัวแคง จังหวัดชัยภูมิ

- 1. เข้าเว็บไซด์ <u>https://www.nongwang-cpm.go.th/home</u>
- 2. คลิกเลือกบริการ E-Service

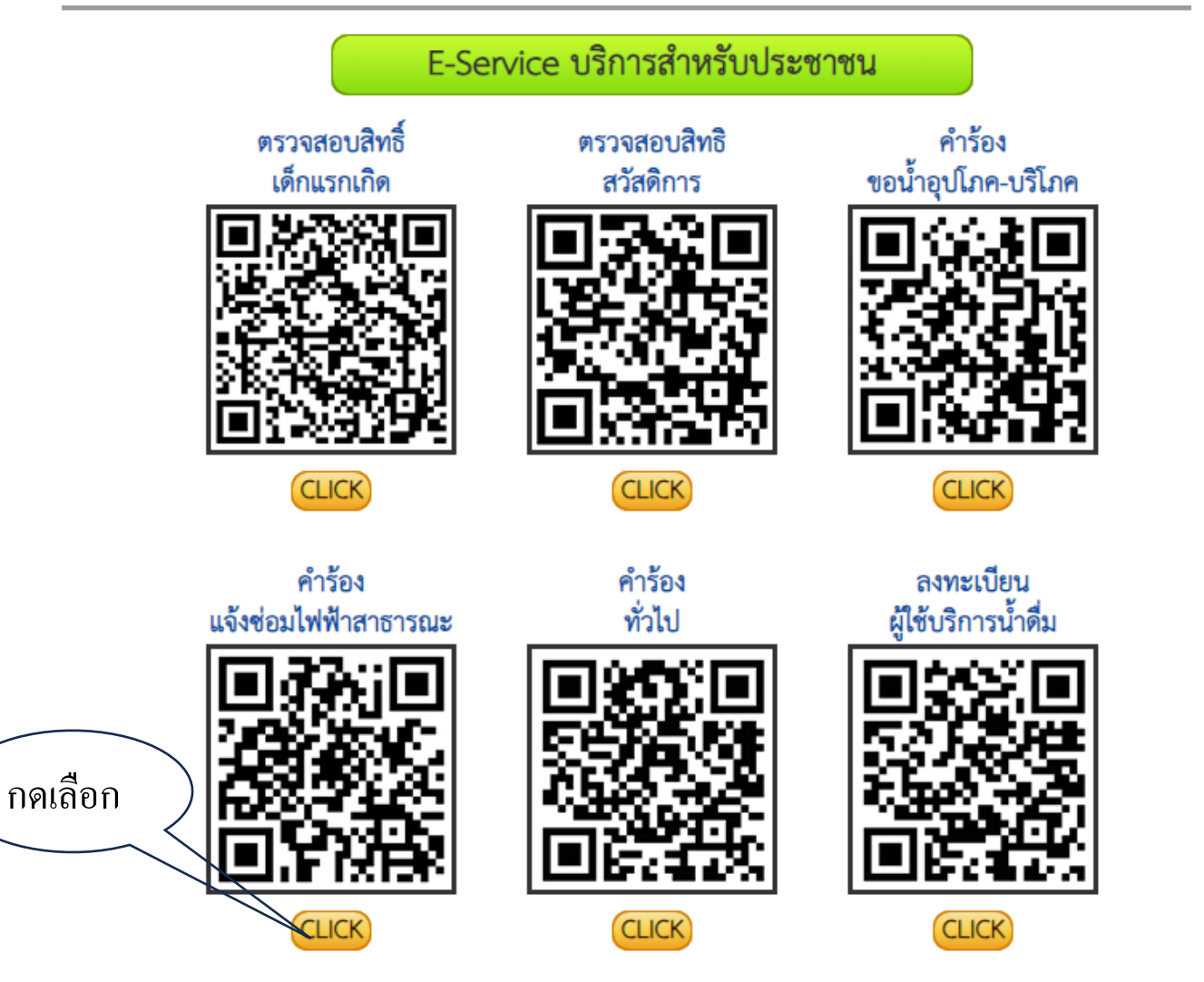

## 3. ระบบจะพาไปตามหัวข้อที่ท่านเลือก และกรอกข้อมูลให้ครบถ้วน

docs.google.com/forms/d/e/1FAIpQLSevuFXG1MOCUOZDoyQYEYccLI9v8p0eucS6SCK65\_pMxx8Mmw/viewform

| คำร้องแจ้งซ่อมดวงไฟฟ้าสาธารณะ<br>กองข่าง องค์การบริหารส่วนตำบลหนองแวง อำเภอหนองบัวแดง จังหวัดชัยภูมิ<br>โทร 044-056299 |                            |
|----------------------------------------------------------------------------------------------------|----------------------------|
|                                                                                                    |                            |
| * ระบุว่าเป็นศาถามที่สำเป็น                                                                                            |                            |
| ชื่อ - นามสกุล ผู้ยื่นคำร้อง *                                                                                         |                            |
| ศำตอบของคุณ                                                                                                    |                            |
|                                                                                                    |                            |
| อยู่ *                                                                                                    | ( กรอกข้อมู <mark>ล</mark> |
| เตอบของคุณ                                                                                                    |                            |
| เอร์โทรศัพท์ (สามารถติดต่อได้) *                                                                                       |                            |
| เตอบของคุณ                                                                                                    |                            |
| เที่ยื่นคำร้อง *                                                                                                    |                            |
| ເຫລາງກາວປອຍ                                                                                                    |                            |

## 4. กคส่ง

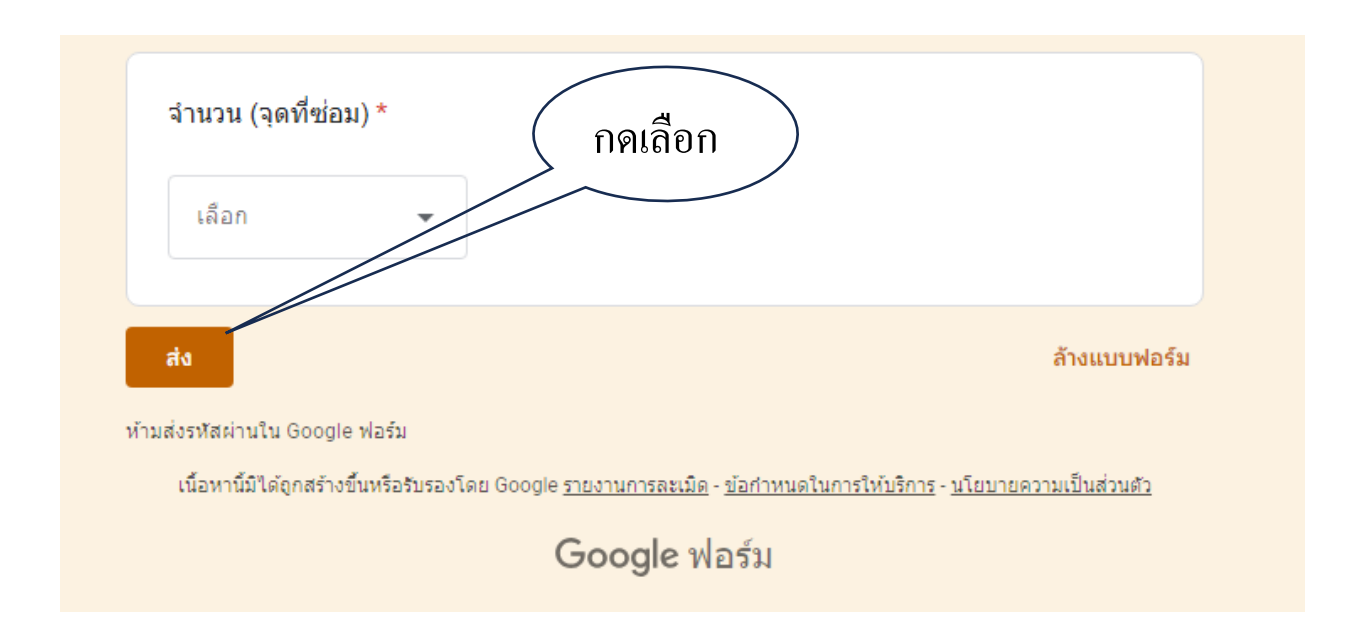

## 4. ระบบจะส่งข้อมูลไปยังเจ้าหน้าที่ผู้รับผิดชอบ คำเนินการในส่วนที่เกี่ยวข้องต่อไป

😂 docs.google.com/forms/u/0/d/e/1FAIpQLSevuFXG1MOCUOZDoyQYEYccLI9v8p0eucS6SCK65\_pMxx8Mmw/formRe... 🛧

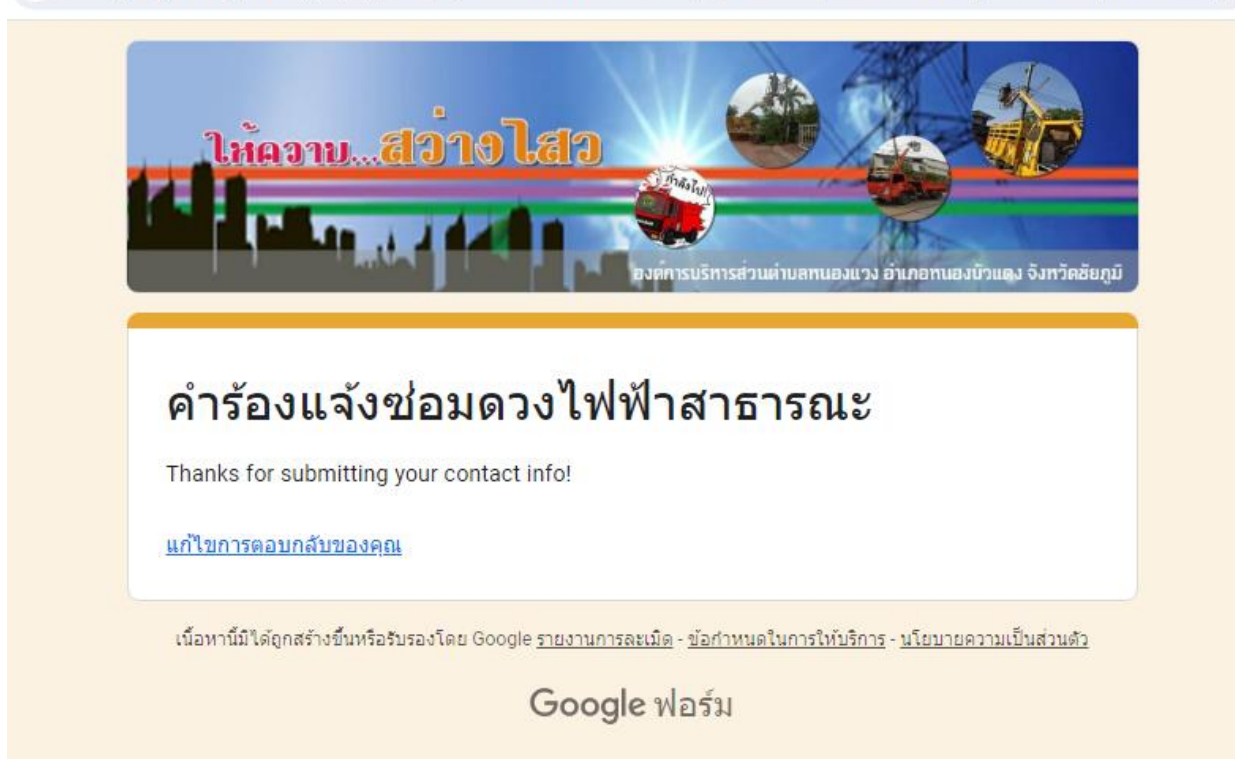